## STEPS TO UPLOAD A TRANSCRIPT

The following steps show how to upload a transcript to the ECI Certification Management System (CMS).

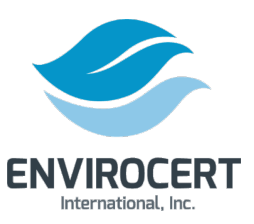

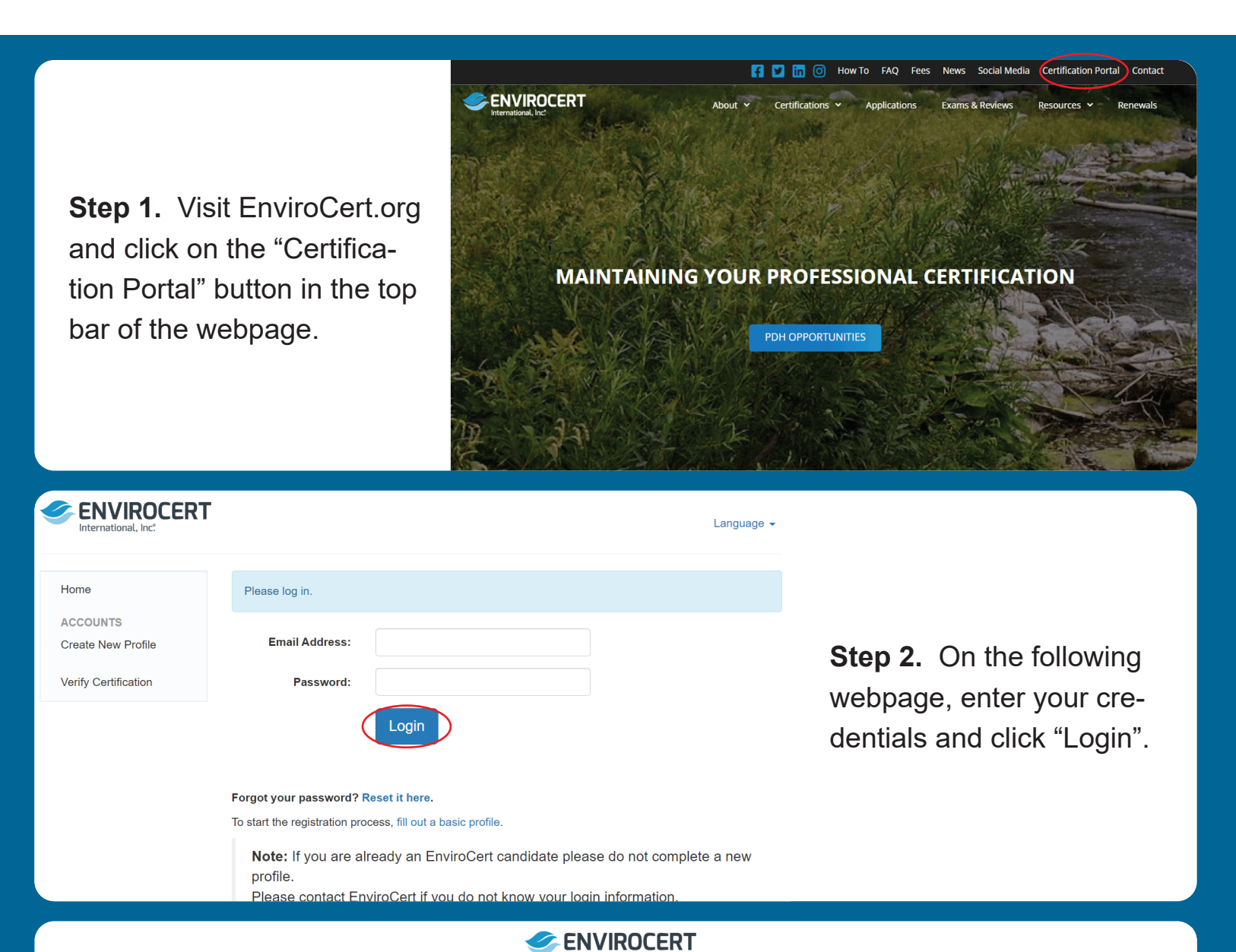

**Step 3.** If you need to reset your password, click on "Reset it here" below the "Login" button. This will prompt an automated email to send to your email address. Follow the directions in that email to reset your password.

| International, Inc.  |                               |                                                    |
|----------------------|-------------------------------|----------------------------------------------------|
|                      |                               |                                                    |
| Home                 | Please log in.                |                                                    |
| ACCOUNTS             |                               |                                                    |
| Create New Profile   | Email Address:                |                                                    |
| Verify Certification | Password:                     |                                                    |
|                      |                               | Login                                              |
|                      |                               |                                                    |
|                      |                               |                                                    |
|                      | Forgot your password          | Reset it here.                                     |
|                      | To start the registration pro | cess, fill out a basic profile.                    |
|                      | Note: If you are a            | ready an EnviroCert candidate please do not comple |
|                      | profile.                      |                                                    |
|                      | Please contact Er             | viroCert if you do not know your login information |

|                                                                                                    |                                                                                                    | A dparry@envirocertintl.org •                                                        |
|----------------------------------------------------------------------------------------------------|----------------------------------------------------------------------------------------------------|--------------------------------------------------------------------------------------|
| <b>Step 4.</b> Once you are in your<br>Certification Portal, Click on "Edit<br>Work History" in the sidebar. | <ul> <li>Home</li> <li>PDH</li> <li>MY PDH</li> <li>CERTIFICATIONS</li> <li>My Certifications</li> <li>My Purchases</li> <li>INFORMATION</li> <li>Messages</li> <li>✓ Edit Work History</li> <li>EXAMS</li> <li>✓ Results</li> </ul> | Certification Dashboard<br>Your Certification Dashboard<br>Apply for a Certification |

| Transcript                                                                                                    |                                                                                                    |
|----------------------------------------------------------------------------------------------------|----------------------------------------------------------------------------------------------------|
| Please upload a copy of your transcript Transcript Choose files                                                                                                    |                                                                                                    |
| Identity Verification         This will be used to verify your identity.         Please upload a picture of your photo ID or use your device camera to capture a photo now.         ID Photo Upload       Choose files | <b>Step 5.</b> On the following webpage, scroll down to "Transcript" and click "Choose files" to upload your transcript. |
| Name Change Request         If your name has changed and does not match the name we have on file for you please fill out this section, otherwise leave it blank.         Updated Full Name                             |                                                                                                    |